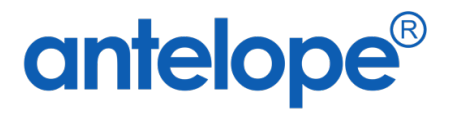

## Antelope 6 Workspace Administration Manual

Created By Antelope International Limited Document No. A624002

## Trademarks

The Antelope logo is a registered trademark of Antelope International Limited.

Antelope is a registered trademark of Antelope International Limited.

Microsoft, Windows and Windows Server are registered trademarks of Microsoft Corporation in the United States and/or other countries.

Apple, iOS, VisionOS, WatchOS, MacOS, Safari are registered trademarks of Apple Inc.

Android and Chrome is registered trademarks of Google.

PostScript is a registered trademark and PostScript 3 is a trademark of Adobe Systems Incorporated.

Each company whose software title is mentioned in this manual has a Software License Agreement specific to its proprietary programs.

All other brand and product names mentioned in this User's Guide are registered trademarks of their respective companies.

© 2024 Antelope International Limited. All rights reserved.

## **Table of Contents**

| Α. | 1    | Root Folder8                                                                      |
|----|------|-----------------------------------------------------------------------------------|
|    | I.   | Background8                                                                       |
|    | 11.  | Creating New Root Folder9                                                         |
|    | III. | Modifying Existing Root Folder10                                                  |
|    | IV.  | Delete Root Folder                                                                |
| в. |      | Company Management11                                                              |
|    | I.   | Background11                                                                      |
|    | 11.  | Creating New Company11                                                            |
|    | III. | Modify Existing Company12                                                         |
|    | IV.  | Delete Company12                                                                  |
| C. | I    | User and Group13                                                                  |
|    | I.   | Create new User Account                                                           |
|    | 11.  | Modify Existing User Account14                                                    |
|    | III. | Delete User Account                                                               |
|    | IV.  | System User Accounts14                                                            |
|    | v.   | Assign User Account to User Group                                                 |
|    | VI.  | Replace User Account                                                              |
|    | VII. | Supplementary Company (Not available on Antelope 6 Cloud Version)                 |
|    | vIII | Assign Concurrent User Account to Named User Account                              |
|    | IX.  | Assign User Account with Secretary (Not available on Antelope 6 Cloud Version) 18 |
|    | х.   | Assign User Account with Quota Schema                                             |
| D. | I    | User Group                                                                        |
|    | I.   | Create New User Group                                                             |
|    | II.  | Modify Existing User Group21                                                      |
|    | III. | Delete User Group                                                                 |
|    | IV.  | Add User Account into User Group21                                                |
|    | v.   | Add User Group into User Group22                                                  |
| E. | I    | Functional Level                                                                  |
|    | I.   | Background23                                                                      |
|    | 11.  | Create New Functional Level                                                       |

|    | III.  | Modify Existing Functional Level                     |
|----|-------|------------------------------------------------------|
|    | IV.   | Delete Existing Functional Level24                   |
|    | V.    | Assign User Account to Functional Level24            |
|    | VI.   | Assign User Group to Functional Level                |
| F. | C     | Organization Chart                                   |
|    | I.    | Background                                           |
|    | II.   | Create New Organization Chart                        |
|    | III.  | Modifying Existing Organization Chart                |
|    | IV.   | Delete Existing Organization Chart27                 |
|    | V.    | Create a New Node27                                  |
|    | VI.   | Replace a Node                                       |
|    | VII.  | Delete a Node                                        |
|    | VIII. | Cut a Node                                           |
|    | IX.   | Export Organization Chart                            |
|    | Х.    | Import Organization Chart                            |
| G  | . D   | ocument Profile                                      |
|    | I.    | Background                                           |
|    | II.   | Create New Document Profile – Master Type            |
|    | III.  | Modify Existing Document Profile                     |
|    | IV.   | Delete Existing Document Profile                     |
|    | V.    | Create New Index Field                               |
|    | VI.   | Modify Existing Index Field                          |
|    | VII.  | Delete Existing Index Field                          |
|    | VIII. | Create Details Document Profile for Line Items       |
| H  | . Ir  | ndex Lookup                                          |
|    | I.    | Background                                           |
|    | II.   | Create New Index Lookup                              |
|    | III.  | Modify Existing Index Lookup                         |
|    | IV.   | <b>Delete Existing Index Lookup</b>                  |
|    | V.    | Index Lookup Permission                              |
|    | VI.   | Create Simple Item Index Lookup40                    |
|    | VII.  | Create Simple Item with DB Connection Index Lookup41 |

|    | VIII. | Create Table Type Index Lookup              | 12 |
|----|-------|---------------------------------------------|----|
|    | IX.   | Create Access Limit Table Type Index Lookup | 14 |
| I. | Se    | equence                                     | 15 |
|    | Ι.    | Create New Sequence                         | 15 |
|    | II.   | Modify Existing Sequence                    | 16 |
|    | III.  | Delete Existing Sequence                    | 16 |
| J. | R     | ule 4                                       | 17 |
|    | Ι.    | Create New Rule                             | 17 |
|    | II.   | Rule Details                                | 18 |
|    | III.  | Modify Existing Rule                        | 19 |
|    | IV.   | Delete Existing Rule                        | 19 |
| K  | . Pe  | ermission Level                             | 50 |
|    | Ι.    | Background                                  | 50 |
|    | II.   | Create New Permission Level                 | 50 |
|    | III.  | Permission Level Matrix                     | 52 |
|    | IV.   | Modify Existing Permission Level5           | 54 |
|    | V.    | Delete Existing Permission Level            | 54 |
|    | VI.   | Copy Existing Permission Level              | 54 |
| L. | Q     | uota Schema5                                | 55 |
|    | I.    | Background                                  | 55 |
|    | II.   | Create New Quota Schema5                    | 55 |
|    | III.  | Modify Existing Quota Schema5               | 56 |
|    | IV.   | Delete Existing Quota Schema5               | 56 |
|    | V.    | Applying Quota Schema5                      | 57 |
| N  | l. Se | earch Mapping5                              | 58 |
|    | Ι.    | Create New Search Mapping5                  | 58 |
|    | II.   | Modify Existing Search Mapping              | 59 |
|    | III.  | Delete Existing Search Mapping              | 59 |
|    | IV.   | Import Search Mapping5                      | 59 |
| N  | . A   | II Shared Link to Guest                     | 51 |
|    | Ι.    | Background                                  | 51 |
|    | II.   | Edit Existing Shared Link                   | 51 |

| II | Ι. | Delete Existing Shared Link            | 62 |
|----|----|----------------------------------------|----|
| 0. | I  | Mobile Access Control                  | 63 |
| ١. |    | Background                             | 63 |
| П  | •  | Create New MAC                         | 63 |
| П  | I. | Modify Existing MAC                    | 64 |
| N  | /. | Delete Existing MAC                    | 64 |
| v  |    | Where to Check DeviceID on iOS?        | 64 |
| v  | Ί. | Where to Check DeviceID on Android OS? | 64 |
| Ρ. | ١  | Workflow Delegation                    | 65 |
| ١. |    | Background                             | 65 |
| П  | •  | Create New Workflow Delegation         | 65 |
| II | I. | Modify Existing Workflow Delegation    | 66 |
| IV | 1. | Delete Existing Workflow Delegation    | 66 |
| Q. | I  | License Information                    | 67 |
| I. |    | Background                             | 67 |
| П  | •  | Field Description                      | 67 |
| R. | I  | Report                                 | 68 |
| I. |    | Background                             | 68 |
| П  | •  | Operation                              | 71 |
| II | I. | Report Permission Control              | 72 |
| S. | 9  | System Audit Log                       | 73 |
| ١. |    | Background                             | 73 |
| II | •  | Search Audit Log                       | 73 |
| I. |    | Export Audit Log                       | 74 |
| т. | I  | Backend Operation                      | 75 |
| ١. |    | Background                             | 75 |
| II | •  | Create New Backend Operation           | 75 |
| П  | Ι. | Modify Existing Backend Operation      | 76 |
| IV | Ι. | Delete Existing Backend Operation      | 77 |
| U. | 9  | Session Management                     | 78 |
| I. |    | Background                             | 78 |
| П  | •  | Remove a User Session                  | 78 |

| V.   | All Reminder Records                      | 79 |
|------|-------------------------------------------|----|
| I.   | Background                                | 79 |
| II.  | Remove a Reminder Record                  | 79 |
| W.   | Web Part Management                       | 80 |
| I.   | Background                                | 80 |
| II.  | Create New Web Part – Workflow Inbox      | 80 |
| III. | . Create New Web Part – Diagram and Chart | 83 |
| IV.  | . Modify Existing Web Part                | 84 |
| V.   | Web Part Permission                       | 84 |
| Х.   | Default Column Position                   | 85 |
| ١.   | Background                                | 85 |
| ١١.  | Setup Default Column                      | 85 |
| III. | . Reset Default Column                    | 87 |
| Υ.   | Company Information                       | 88 |
| I.   | View Company Information                  | 88 |